# How to sign up for Passport and Schoology

### Please note that you must have a personal email account before registering.

- 1. Go to passportapp.lausd.net/parentaccess/
- 2. Click "register"
- 3. Complete the information on the next page and click "register"
- 4. Check your email and click "activate my LAUSD account"
- 5. Click the "Create password or Reset my Password"
- 6. **Agree to the Acceptable Use Policy** (click the tiny box under the document and "Accept")
- 7. Create and enter a password (must be at least 8 characters and include at least 1 number)
- 8. Re-enter the same password

## To add your child to your Passport Account:

- 1. Go to passportapp.lausd.net/parentaccess/
- 2. Log in with your email account and Passport password
- 3. Choose "Add Students" in the My Students section
- 4. Enter the following for your child
  - a. LAUSD student ID number
  - b. Birth Date (mm/dd/yyyy)
  - c. First name
  - d. Last name (first and last name must be the same as they appear on school records)
- 5. Identify yourself and click "this is me"
- 6. Click "Finish"

#### To access Schoology:

- 1. Go to passportapp.lausd.net/parentaccess/
- 2. Click the "Grades and Assignments" icon
- 3. Click the name of any course
- 4. Enter your passport password when prompted
- 5. You should now have Schoology access

**PLEASE NOTE:** *in the future, you may access Schoology by going to <u>schoology.com</u> or by downloading the Schoology app on your phone or tablet. You will need to enter your email and Passport password to log on.* 

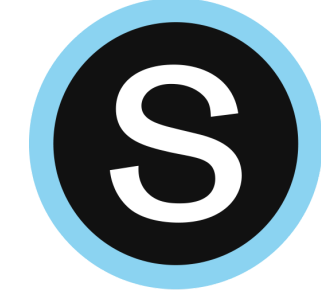

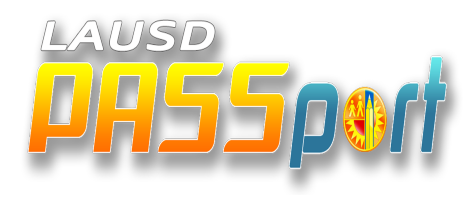

# Cómo inscribirse en Passport and Schoology

**ATENCIÓN**: Tenga que tener una cuenta de correo electrónico personal antes de registrarse.

### Para inscribirse en Passport

- 1. Ir a passportapp.lausd.net/parentaccess/
- 2. Haga clic en "registrar"
- 3. Complete la información en la página siguiente y haga clic en "registrar"
- 4. Revisa tu correo electrónico y haz clic en "activar mi cuenta de LAUSD"
- 5. Haga clic en "Crear contraseña o Restablecer mi contraseña"
- 6. Acepte la Política de Uso Aceptable (haga clic en el pequeño recuadro debajo del documento y "Aceptar")
- 7. Crear e introducir una contraseña (debe tener al menos 8 caracteres e incluir al menos 1 número)
- 8. Pone la misma contraseña otra vez

## Para agregar a su hijo a su cuenta de Passport:

- 1. Ir a passportapp.lausd.net/parentaccess/
- 2. Inicie sesión con su cuenta de correo electrónico y contraseña de pasaporte
- 3. Elija "Añadir estudiantes" en la sección Mis estudiantes
- 4. Ingrese lo siguiente para su hijo
- 5. Número de identificación del estudiante de LAUSD
  - a. Fecha de nacimiento (mm / dd / aaaa)
  - b. Nombre de pila
  - c. Apellido (el nombre y apellido deben ser los mismos que aparecen en los registros escolares)
- 6. Identifícate y haz clic en "this is me"
- 7. Haga clic en "Finalizar"

#### Para acceder a Schoology:

- 1. Ir a passportapp.lausd.net/parentaccess/
- 2. Haga clic en el icono "Grados y asignaciones"
- 3. Haga clic en el nombre de cualquier curso
- 4. Ingrese su contraseña de pasaporte cuando se le solicite
- 5. Ahora debes tener acceso a Schoology

**ATENCIÓN:** en el futuro, puede acceder a Schoology visitando schoology.com o descargando la aplicación de Schoology en su teléfono o tablet. Deberá ingresar su contraseña de correo electrónico y pasaporte para iniciar sesión.

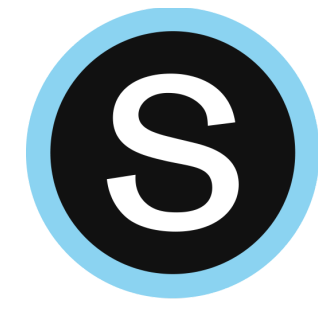

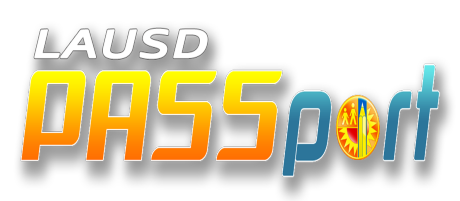